### Password reset via Amgros.dk for F5 konsulent bruger

Gå på Amgros hjemmeside og IT-support

#### **IT-support - Amgros**

Under password reset kan du finde link til at gøre dette.

For at resette password skal du åbne link i Private mode på din browser

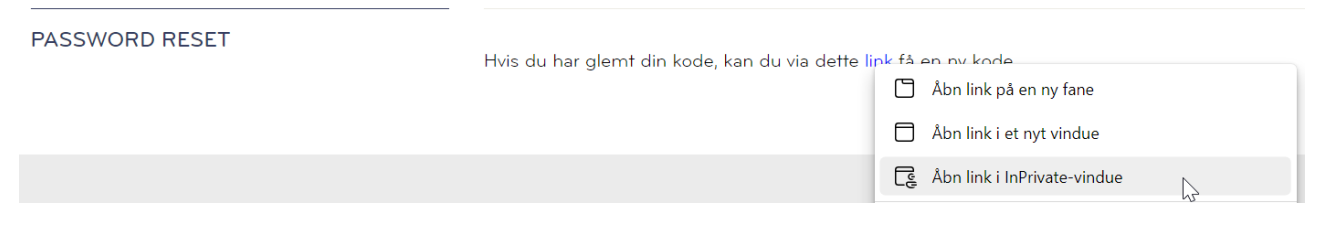

Indtast din Amgros konsulent email og kode tegn og tryk næste.

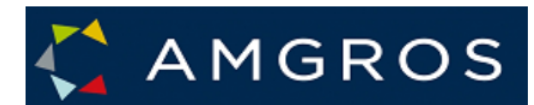

# Kom tilbage til din konto

### Hvem er du?

For at genoprette din konto, start med at indtaste din email eller brugernavn og tegn fra billedet eller lyden nedenfor.

Mail eller Brugernavn: \*

xfirmahj@amgros.dk

Eksempel: user@contoso.onmicrosoft.com eller user@contoso.com

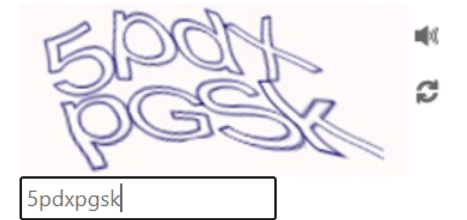

Angiv tegnene på billedet eller ordene i lydklippet. \*

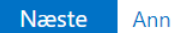

Annuller

#### Indtast dit mobil nummer for at nulstille dit password

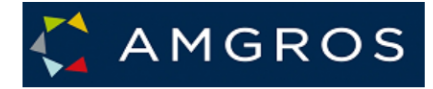

### Kom tilbage til din konto

| kontroltrin 1 > kontroltrir | า 2 | > | vælg | en | ny | adgangskode |
|-----------------------------|-----|---|------|----|----|-------------|
|-----------------------------|-----|---|------|----|----|-------------|

Vælg den første kontaktmetode, vi skal bruge til bekræftelse:

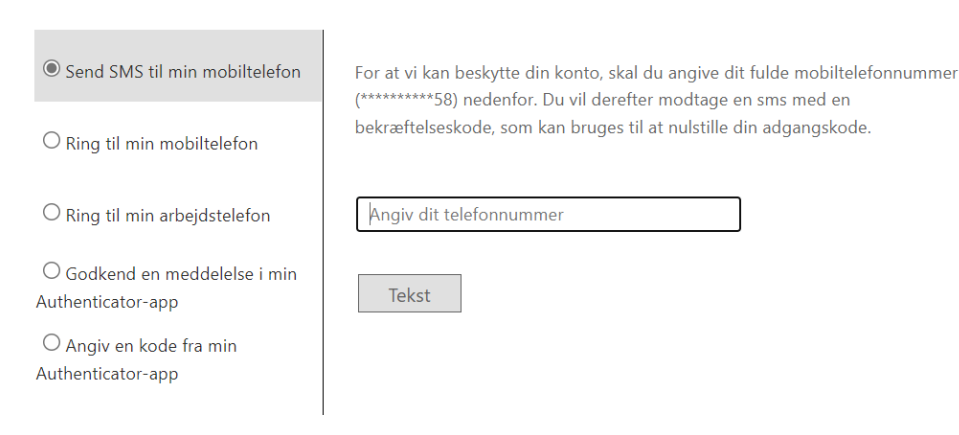

#### Indtast den modtagne smskode og tryk næste.

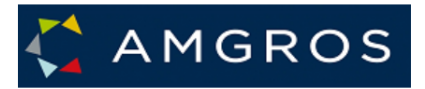

## Kom tilbage til din konto

| kontroltrin | 1 | >   | kontroltrin | 2 | > | væla | en | nv    | adgangskod | le |
|-------------|---|-----|-------------|---|---|------|----|-------|------------|----|
|             |   | · · | Rond Ordini | _ | ~ | varg |    | i i y | uugungskoo |    |

| Vælg den første kontaktmetode, vi ska              | al bruge til bekræftelse:                               |  |  |  |  |  |  |  |
|----------------------------------------------------|---------------------------------------------------------|--|--|--|--|--|--|--|
| Send SMS til min mobiltelefon                      | Vi har sendt en SMS med en kontrolkode til din telefon. |  |  |  |  |  |  |  |
| $^{igodoldoldoldoldoldoldoldoldoldoldoldoldol$     | 358685                                                  |  |  |  |  |  |  |  |
| $\bigcirc$ Ring til min arbejdstelefon             |                                                         |  |  |  |  |  |  |  |
| ○ Godkend en meddelelse i min<br>Authenticator-app | Næste Prøvigen Kontakt din administrator                |  |  |  |  |  |  |  |
| ○ Angiv en kode fra min<br>Authenticator-app       |                                                         |  |  |  |  |  |  |  |
|                                                    | 2                                                       |  |  |  |  |  |  |  |

2-faktor godkendelsen sker så ved at du vælger **Godkend en meddelelse i min Autenticator -app** og send meddelelse – og godkend meddelelsen via din app.

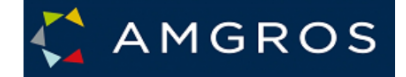

## Kom tilbage til din konto

kontroltrin 1  $\checkmark$  > **kontroltrin 2** > vælg en ny adgangskode

Vælg den anden kontaktmetode, vi skal bruge til bekræftelse:

| O Ring til min arbejdstelefon                    | Send en meddelese til din Authenticator-app på din mobilenhed. |  |  |  |  |  |  |  |  |
|--------------------------------------------------|----------------------------------------------------------------|--|--|--|--|--|--|--|--|
|                                                  | Send meddelelse                                                |  |  |  |  |  |  |  |  |
| Godkend en meddelelse i min<br>Authenticator-app |                                                                |  |  |  |  |  |  |  |  |
| ○ Angiv en kode fra min<br>Authenticator-app     |                                                                |  |  |  |  |  |  |  |  |

Angiv din nye kode og tryk **Udfør**, test at du kan logge ind på F5 server og hvis din kode ikke virker kontakt IT-brugerservice på <u>support@amgros.dk</u> eller 88713003

| 🔲 🔀 Onlinenulstilling af Microsoft-ad 🗙 🕂                                               |  |
|-----------------------------------------------------------------------------------------|--|
| $\leftarrow$ $\rightarrow$ $\bigcirc$ https://passwordreset.microsoftonline.com         |  |
|                                                                                         |  |
| AMGROS                                                                                  |  |
| Kom tilbage til din konto                                                               |  |
| kontroltrin 1 $\checkmark$ > kontroltrin 2 $\checkmark$ > <b>vælg en ny adgangskode</b> |  |
| * Angiv den nye adgangskode:                                                            |  |
| * Bekræft den nye adgangskode:                                                          |  |
| Udfør Annuller                                                                          |  |
|                                                                                         |  |